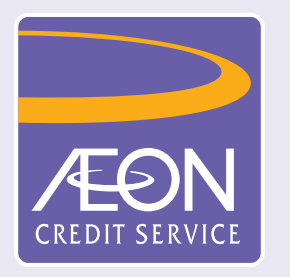

## How to set or change of Personal Identification Number (PIN) in "AEON HK" Mobile App?

| 2 🛛                                                                                    | 4                                |  |  |  |  |
|----------------------------------------------------------------------------------------|----------------------------------|--|--|--|--|
| AEON Visa Credit Card (****8888                                                        | AEON Visa Credit Card (****8888) |  |  |  |  |
|                                                                                        |                                  |  |  |  |  |
| Account Balance: HKD 9,010.00 ()                                                       |                                  |  |  |  |  |
| Statement Balance 😸<br><b>HKD 9,010.00</b><br>Due Date 02 Jan 2024   Min. Pay HKD 0.00 | >                                |  |  |  |  |
| Bonus Points<br>P 526,523  Ava. Limit<br>HKD 25,000<br>Limit HKD 5,000                 | >                                |  |  |  |  |
| Activate<br>Card Cash<br>Advance Apply                                                 | Loan                             |  |  |  |  |
| E<br>Transaction<br>History                                                            | Promotion                        |  |  |  |  |

1. Logon to "AEON HK" Mobile App and

| 2 🖂                                                                               |                                               |  |  |  |
|-----------------------------------------------------------------------------------|-----------------------------------------------|--|--|--|
|                                                                                   |                                               |  |  |  |
| View Card Details                                                                 | Set/Change PIN                                |  |  |  |
| (2)<br>Report Lost Card                                                           | Overseas ATM           Withdrawal             |  |  |  |
| Statement Balance 😸<br>HKD 9,010.00 ><br>Due Date 02 Jan 2024   Min. Pay HKD 0.00 |                                               |  |  |  |
| Bonus Points >                                                                    | Ava. Limit<br>HKD 25,000 ><br>Limit HKD 5,000 |  |  |  |
| Activate<br>Card                                                                  | sh<br>ance Apply Loan                         |  |  |  |
| E Ca<br>Transaction Loan<br>History                                               | rd Insurance Promotion                        |  |  |  |

2. Tap 'Set/Change PIN"

| Persona                      | I Information                                                        |          |
|------------------------------|----------------------------------------------------------------------|----------|
| ID Type <mark>*</mark>       |                                                                      |          |
| HKID                         |                                                                      | ~        |
| HKID No. (Al<br>e.g: A123456 | l characters except bracket) <b>*</b><br>5(7), please input A1234567 |          |
|                              |                                                                      | <b>`</b> |
| Date of Birth                | *                                                                    |          |
|                              |                                                                      | Ë        |
| before                       | setting / changing your Card PIN                                     | N        |

3. Select "ID Type", enter the

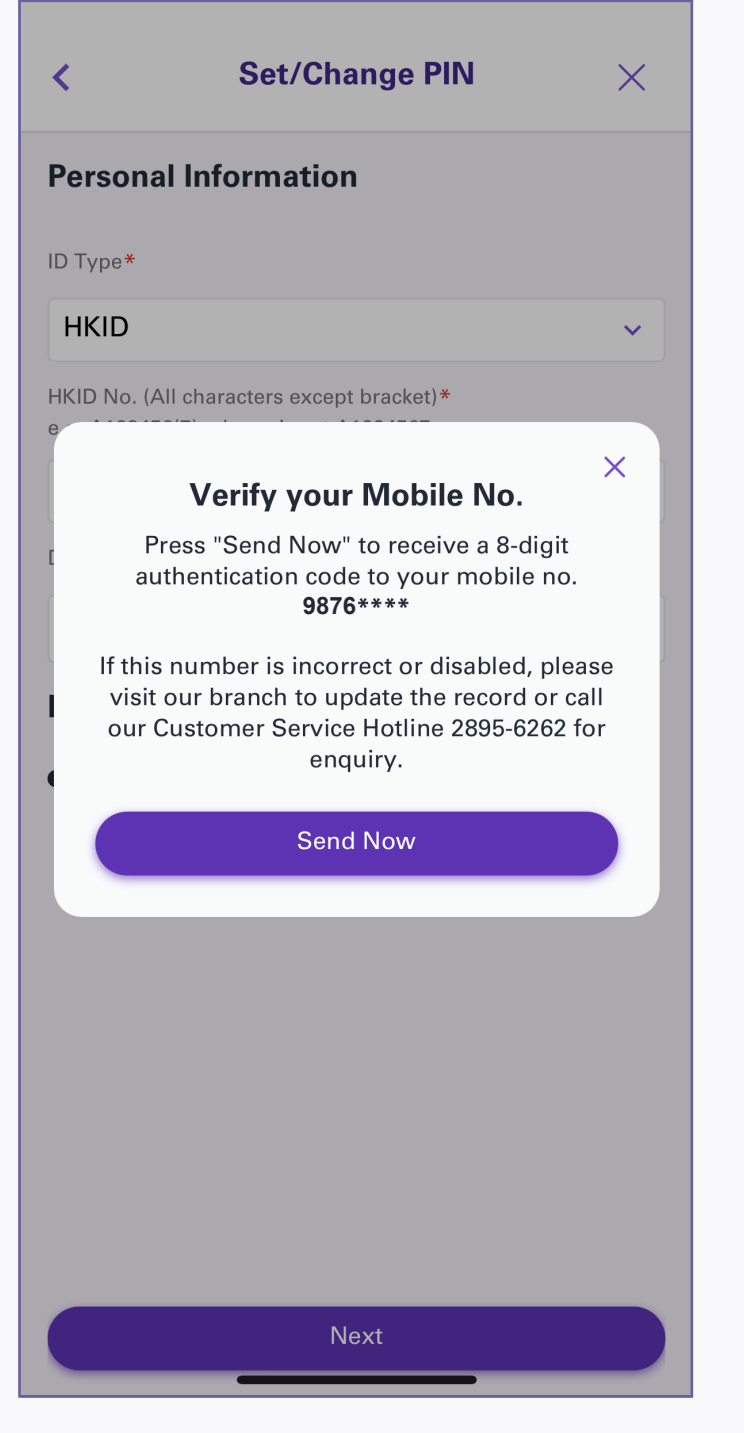

4. Check the mobile phone number and tap "Send Now" to receive the authentication code

| < Set/Change PIN →                                                                  |
|-------------------------------------------------------------------------------------|
| Personal Information                                                                |
| ID Type*                                                                            |
| HKID v                                                                              |
| HKID No. (All characters except bracket)*<br>e.g: A123456(7), please input A1234567 |
| ×<br>Please enter your 8-digit<br>Authorization Code                                |
| The Authorization Code was sent to <b>9876</b> ****                                 |
|                                                                                     |
| Resend Code (01:28)                                                                 |
|                                                                                     |
|                                                                                     |
|                                                                                     |
|                                                                                     |
|                                                                                     |
| Next                                                                                |

5. Input the authentication code that was sent to your mobile number

| leeu  | ing Date 31 Dec 2023                                                                     |
|-------|------------------------------------------------------------------------------------------|
| Now   | PIN (ICP Cord is 4 digit the others are 6 digit)*                                        |
| INCOV | The others are o-digit, the others are o-digit, "                                        |
|       |                                                                                          |
| Re-e  | nter New PIN*                                                                            |
|       |                                                                                          |
| Dee   |                                                                                          |
| Rer   | narks                                                                                    |
|       | The PIN is applicable to the Cash Advance<br>Services provided by the credit card in ATM |
| •     | Do not disclose your PIN to anyone (No AEON<br>staff will ever ask for your PIN)         |
| •     | Do not write down your PIN on the card or<br>anything usually kept with or near the card |
|       |                                                                                          |
|       |                                                                                          |
|       |                                                                                          |
|       |                                                                                          |
|       |                                                                                          |

6. Input your new PIN, then tap "Confirm"

| <        | Set/Change PIN              | ×   |   |
|----------|-----------------------------|-----|---|
|          |                             |     |   |
| Enter yo | our 6-digit Mobile Security | Кеу |   |
|          |                             |     |   |
|          |                             |     | Y |
|          |                             |     |   |
|          |                             |     |   |
|          |                             |     |   |
|          | Confirm                     |     |   |

Set/Change PIN

7. Enter your Mobile Security Key then tap "Confirm"

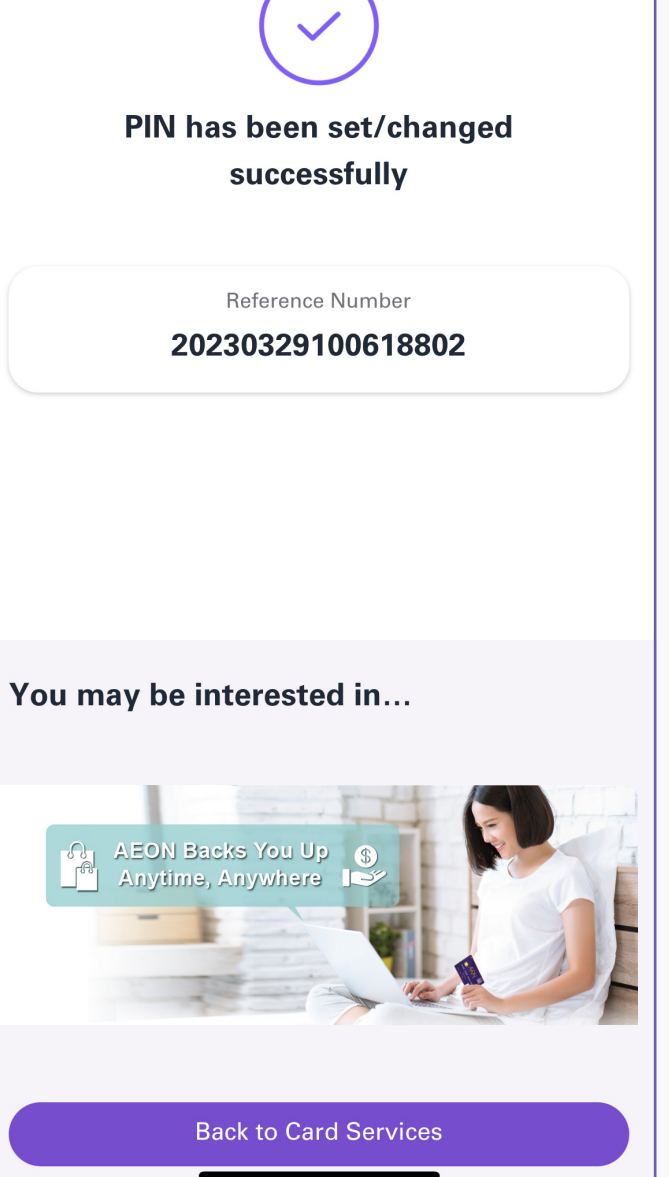

8. Set/changed successfully